## 施業図の出力

指定した地図範囲(施業図)を指定した縮尺で、Excel形式で出力します。 台帳ごとに設定が必要になります。台帳行を選択することにより出力が可能になります。

1 出力する台帳を選択し、[地図を移動する]などから地図領域を表示します。

※地図を選択状態にしなくても出力は可能ですが、台帳行の選択は必須です。

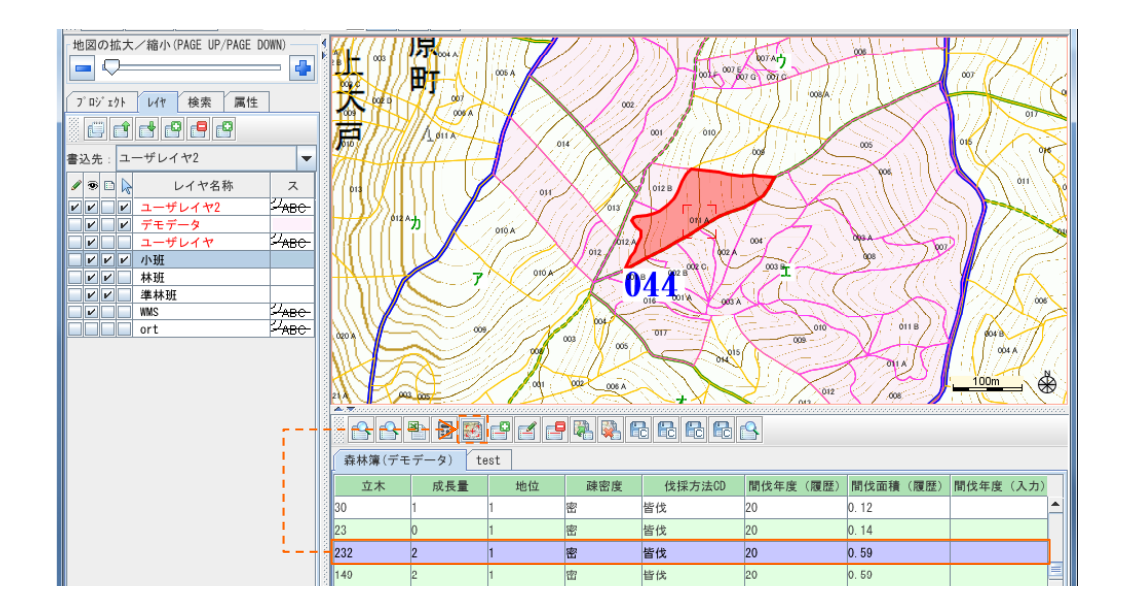

2 [帳票を出力します]アイコンまたは、地図領域でマウス右クリック→[検索/帳票]→[帳票出力] をクリックします。[帳票選択]ウィンドウで施業図にチェックが入っていることを確認し、[OK]をクリックし

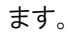

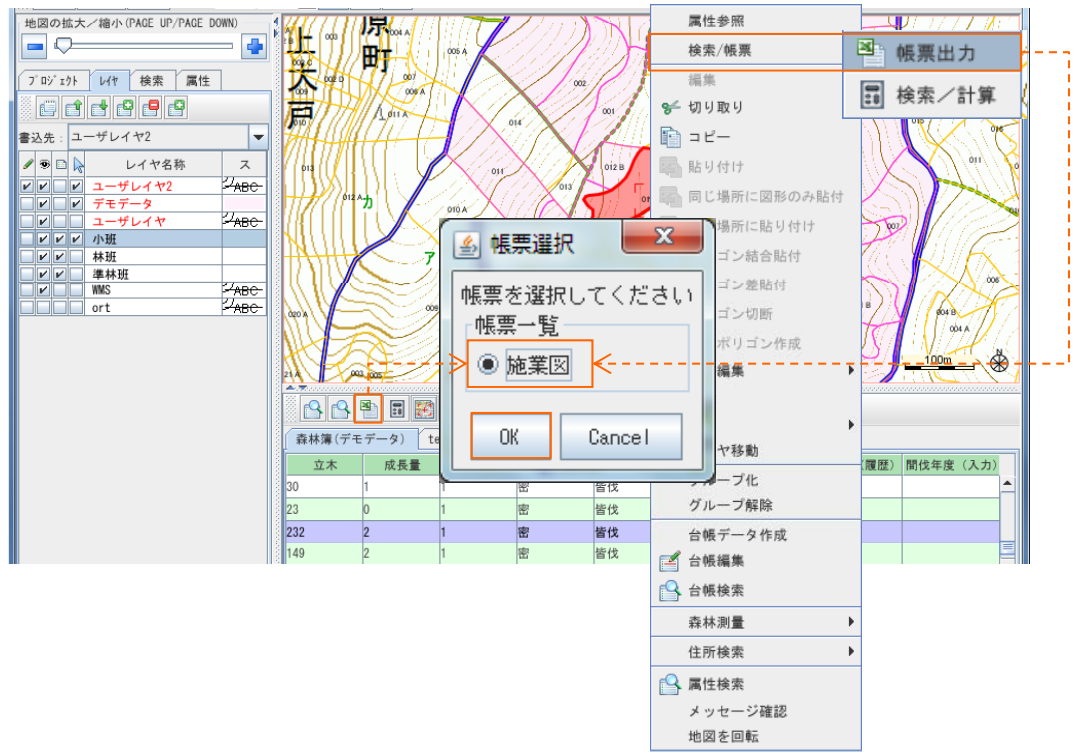

3 保存先を指定し、ファイル名を入力し、[保存]をクリックして下さい。

| ₩ 保存                                     | x        |
|------------------------------------------|----------|
| 保存: 📑 test 🔽 🔽 🖬 🔂 🗂 🗄                   |          |
| 名前 サイズ 項目の種類 更新日時                        |          |
|                                          |          |
|                                          | -1       |
| ファイルのタイフ(I): [ALSAファイル(*. XLSX, *. XISX) | <b>_</b> |
| 保存 耳                                     | 反消       |

4 [図面エクセル出力]ウィンドウが表示されるので、スケール設定や印刷設定を行い、[出力]をクリック します。デフォルトでは縮尺1/5000 A4縦サイズ 地理院地図印刷レベル18 でExcel出力します。 このウィンドウの表示は、イメージ図のため、実際のExcelファイルの表示と異なります。

|          | <b>S</b>                              | 図面エクセル出力          |                         | ×       |           |
|----------|---------------------------------------|-------------------|-------------------------|---------|-----------|
|          |                                       | 拡大 - 縮小 +         | ↓ → 設定 出力 ス             | 、ケールの設定 |           |
|          |                                       | V                 |                         |         | V V       |
|          | ▲ 印刷設定                                |                   | ×                       | \$      | ×         |
|          |                                       |                   |                         |         |           |
|          | 用紙サイズ                                 | A4縦 👻             |                         | 1/      | 5000. 0   |
|          | 左マージン                                 | 80 A4縦            |                         |         |           |
|          | 右マージン                                 | 80 A3横            |                         |         | OK Cancel |
|          | 上マージン                                 |                   |                         |         |           |
|          | 下マージン                                 |                   |                         |         |           |
|          | ヘッダ                                   |                   |                         |         |           |
|          | ノッタ                                   | 111 + + 7         |                         | _       |           |
|          | スケール表示                                | 出力する              |                         |         |           |
|          | 方位記号表示                                | 出力する              |                         |         |           |
|          | 地理院地図の印刷レベル(スケール)<br>この通りにならない場合もあります | こよっては<br>・) 18 -  | J. J.                   |         |           |
|          | 地理院地図の印刷レベルを利用                        | 月する 🕑 15          | 1 658                   |         |           |
|          |                                       | 16                | N DGA                   |         |           |
|          |                                       | 17<br>K Cancol 18 | A Star                  |         |           |
|          |                                       |                   |                         |         |           |
| -<br>-   |                                       |                   |                         |         |           |
| -<br>L J | 刷稲尺による地理院地区                           | 1推奨レベル(人)ール)      | 200m                    |         |           |
| •        | 1/5000 → 18 またI                       | ま 1 /             | ) + 0; / (X + / / X + / | -       |           |
| • 1      | $1/10000 \rightarrow 17$              |                   |                         |         |           |
| • 1      | 1/25000 → 15                          |                   |                         | <b></b> |           |
| · 1      | 1/50000 → 15                          |                   | ОК                      |         |           |

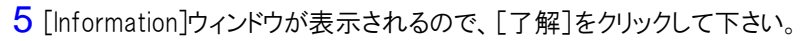

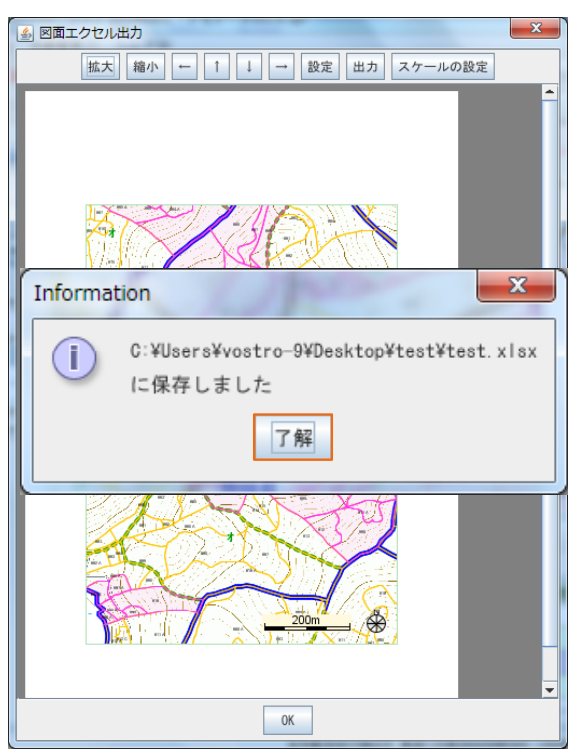

6 Excelファイルがで出力されたことを確認します。Excelで編集可能です。

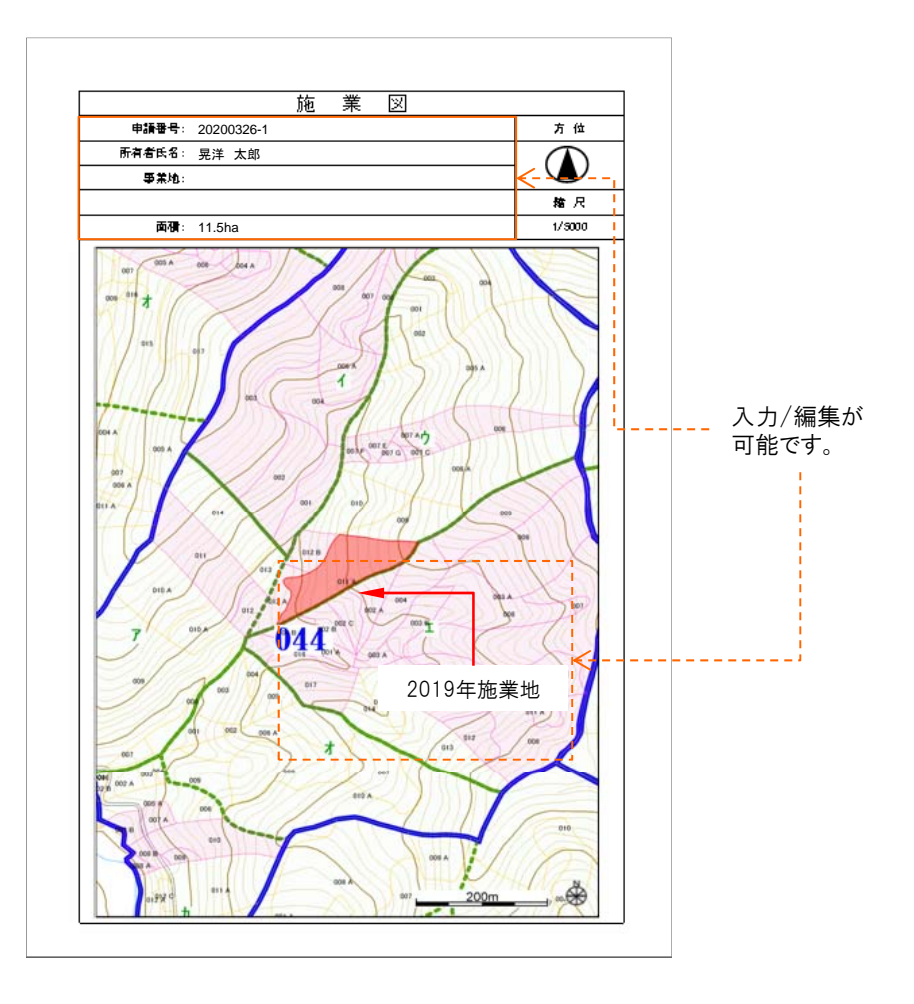